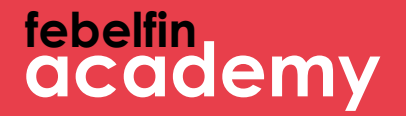

## Bienvenue à MyFebelfinAcademy !

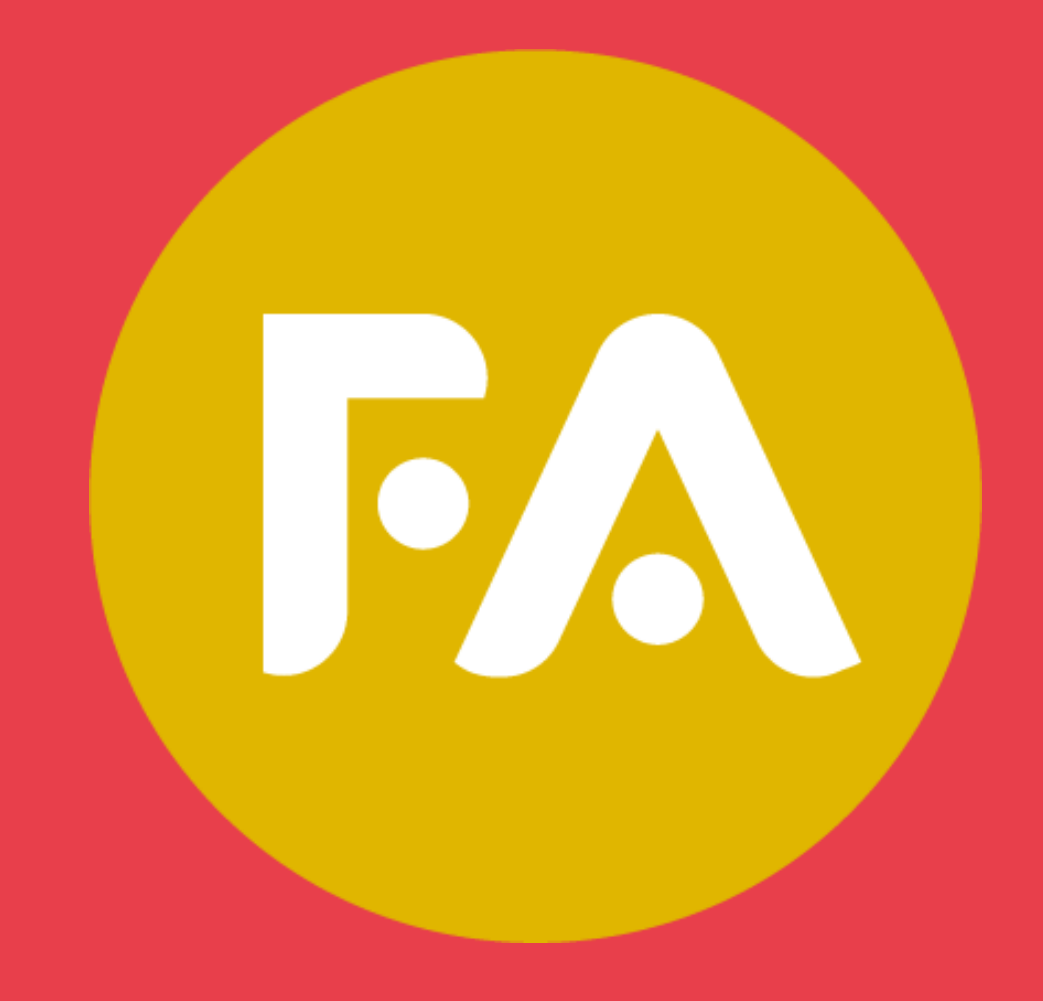

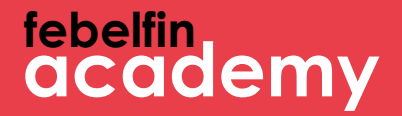

## **Comment se connecter** via Itsme ?

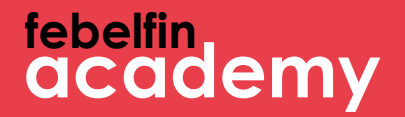

## **Comment se connecter** via Itsme ?

Scénario 1 Nouvel utilisateur ?Comment se connecter pour la première fois via Itsme. Slide 4 - 11 Scénario 2 Utilisateur existant et pas encore de lien avec Itsme ? Slide 12 - 18 Scénario 3 Utilisateur existant et déjà lié à Itsme ? Slide 19-21

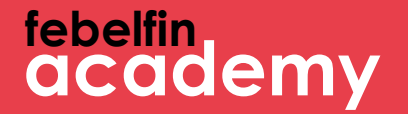

## Scénario 1 Un nouvel utilisateur. Comment se connecter via Itsme ?

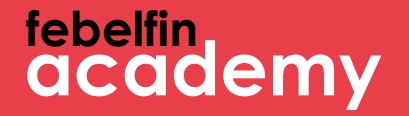

## Étape 1 Votre première connexion en tant que nouvel utilisateur avec Itsme

#### Connectez-vous via l'écran de connexion sur my.febelfin-academy.be, choisissez le bouton Itsme.

itsme

**Identify yourself** 

Remember my phone number?

send

Mobile phone number

|                       | - Contraction           |
|-----------------------|-------------------------|
| you received via sms? | 200                     |
|                       | en ni fr                |
|                       | e you received via sms? |

# Quelles sont les étapes à<br/>suivre ?1 L'écran intermédiaire<br/>d'Itsme s'affiche2 J'ouvre l'application Itsme sur<br/>mon téléphone portable3 Je sélectionne "envoyer" sur<br/>l'écran intermédiaire4 Je saisis le code à<br/>5 chiffres sur l'application<br/>Itsme

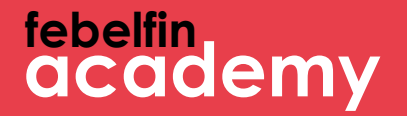

## Étape 2 Entrez votre nom d'utilisateur et votre mot de passe

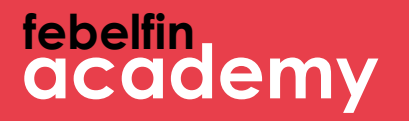

#### Saisissez votre nom d'utilisateur et votre mot de passe une fois pour accéder à votre profil sur MyFebelfinAcademy.

| Finalize here the connection with MyFebelfinAcademy                                                                                                    |          | its |
|----------------------------------------------------------------------------------------------------|----------|-----|
| The connection with itsme is almost done. Enter your username and password once to finalize the link w<br>MyFebelfinAcademy account.<br>Username Forgot your username? | ith your |     |
| Password Forgot your password?                                                                                                    |          |     |
| Log in<br>Change your password with a reset code you received via sms?                                                                                                 |          |     |
| © 2019 - Febelfin-Academy en                                                                                                    | nl       | fr  |

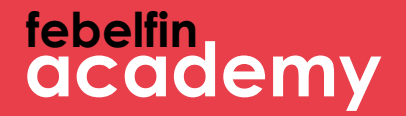

# Étape 3 Message de réussite

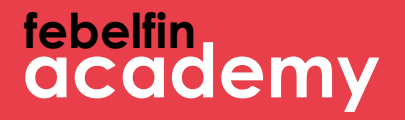

Vous obtiendrez un message confirmant que votre profil est lié à Itsme. À partir de maintenant, vous pouvez vous connecter chaque fois sans problèmes via l'application Itsme.

| [FR]User linked with itsme               |    |    | itse |
|------------------------------------------|----|----|------|
| [FR]You are succesfuly linked with itsme |    |    |      |
| © 2019 - Febelfin-Academy                | en | nl | fr   |

#### Vous reviendrez alors automatiquement à votre profil d'utilisateur.

| Information personnelle    | Certificats | Recyclage         | Planning          | Résultats      |                   |   |                                         |                             |
|----------------------------|-------------|-------------------|-------------------|----------------|-------------------|---|-----------------------------------------|-----------------------------|
|                            | Insérez vo  | otre photo de pro | ofil ici ou reche | rchez dans vos | propres fichiers. |   |                                         | 100% exhoustivité du profil |
|                            |             |                   |                   |                |                   |   |                                         |                             |
| Nom d'utilisateur          |             |                   |                   |                |                   |   | Téléphone                               | <u>ц</u>                    |
|                            |             |                   |                   |                |                   |   |                                         |                             |
| Rôles                      |             |                   |                   |                |                   |   | Portable (BE)                           | 0                           |
| Sexe*                      |             |                   |                   |                |                   | ~ | Adresse mail principal*                 |                             |
| Prénom*                    |             |                   |                   |                |                   |   | Adresse mail secondaire                 |                             |
| Nom de famille*            |             |                   |                   |                |                   |   | La méthode de<br>communication de votre | Adresse mail                |
| Date de naissance*         |             |                   |                   |                |                   |   | choix?                                  |                             |
| Langue*                    |             |                   |                   |                |                   | ~ | Recevoir des<br>notifications           |                             |
| Département                |             |                   |                   |                |                   |   | Utilisateur est lié avec<br>itsme       |                             |
| Fonction                   |             |                   |                   |                |                   |   |                                         |                             |
| Votre employeur actuel     | ×           |                   |                   |                |                   |   |                                         |                             |
| Référence personnelle      |             |                   |                   |                |                   |   |                                         |                             |
| Prestataire(s) de services | Tapez pou   | × chercher        | ×                 |                |                   |   |                                         |                             |
|                            |             |                   |                   |                |                   |   |                                         |                             |

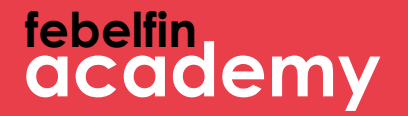

## Scénario 2 Un utilisateur existant sans lien avec Itsme

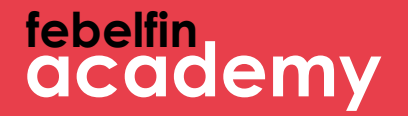

## Étape l Accédez à votre profil d'utilisateur

#### Liez l'application Itsme via votre profil.

| Information personnelle    | Certificats | Recyclage         | Planning          | Résultats      |                   |   |                                         |                             |
|----------------------------|-------------|-------------------|-------------------|----------------|-------------------|---|-----------------------------------------|-----------------------------|
|                            | Insérez vo  | itre photo de pro | ofil ici ou reche | rchez dans vo: | propres fichiers. |   |                                         | 100% exhcustivité du profil |
| Nom d'utilisateur          |             |                   |                   |                |                   |   | Téléphone                               | <b>%</b>                    |
| Rôles                      |             |                   |                   |                |                   |   | Portable (BE)                           |                             |
| Sexe*                      |             |                   |                   |                |                   | ~ | Adresse mail principal*                 |                             |
| Prénom*                    |             |                   |                   |                |                   |   | Adresse mail secondaire                 |                             |
| Nom de famille*            |             |                   |                   |                |                   |   | La méthode de<br>communication de votre | Adresse mail                |
| Date de naissance*         |             |                   |                   |                |                   |   | choix?                                  |                             |
| Langue*                    |             |                   |                   |                |                   | ~ | Recevoir des<br>notifications           |                             |
| Département                |             |                   |                   |                |                   |   | Utilisateur est lié avec<br>itsme       |                             |
| Fonction                   |             |                   |                   |                |                   |   |                                         | its Lier mon itsme          |
| Votre employeur actuel     | ×           |                   |                   |                |                   |   |                                         |                             |
| Référence personnelle      |             |                   |                   |                |                   |   |                                         |                             |
| Prestataire(s) de services | Tapez pou   | < chercher        | ×                 |                |                   |   |                                         |                             |

**Quelles sont les** étapes à suivre ? l L'écran intermédiaire d'Itsme s'affiche 2 Ouvrez l'application Itsme sur votre mobile 3 Je sélectionne "envoyer" sur l'écran intermédiaire **4** Saisissez le code à 5 chiffres sur l'application Itsme

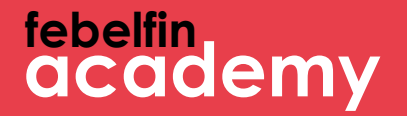

## Étape 2 Entrez votre nom d'utilisateur et votre mot de passe

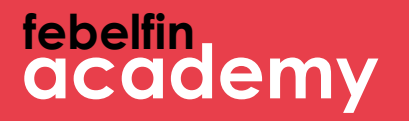

#### Saisissez votre nom d'utilisateur et votre mot de passe une fois pour accéder à votre profil sur MyFebelfinAcademy.

| Finalize here the connection with MyFebelfinAcademy                                                                                                    |          | its |
|----------------------------------------------------------------------------------------------------|----------|-----|
| The connection with itsme is almost done. Enter your username and password once to finalize the link w<br>MyFebelfinAcademy account.<br>Username Forgot your username? | ith your |     |
| Password Forgot your password?                                                                                                    |          |     |
| Log in<br>Change your password with a reset code you received via sms?                                                                                                 |          |     |
| © 2019 - Febelfin-Academy en                                                                                                    | nl       | fr  |

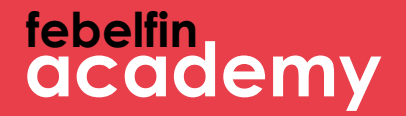

# Étape 3 Message de réussite

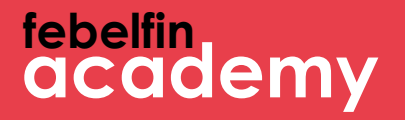

Vous obtiendrez un message confirmant que votre profil est lié à Itsme. À partir de maintenant, vous pouvez vous connecter sans problèmes chaque fois via l'application Itsme.

| [FR]User linked with itsme               |    |    | ils |
|------------------------------------------|----|----|-----|
| [FR]You are succesfuly linked with itsme |    |    |     |
| © 2019 - Febelfin-Academy                | en | nl | fr  |

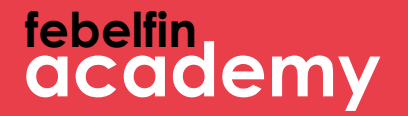

## Scénario 3 Un utilisateur existant ayant un lien avec Itsme

## Connectez-vous via l'écran de connexion sur my.febelfin-academy.be en choisissant le bouton itsme.

itsme

**Identify yourself** 

Remember my phone number?

send

Mobile phone number

|                       | -                       |                       |
|-----------------------|-------------------------|-----------------------|
| you received via sms? | -                       |                       |
|                       | en ni                   | fr                    |
|                       | e you received via sms? | you received via sms? |

# Quelles sont les étapes à suivre ? 1 L'écran intermédiaire d'Itsme s'affiche 2 J'ouvre l'application Itsme sur mon téléphone portable 3 Je sélectionne "envoyer" sur l'écran intermédiaire 4 Je saisis le code à 5 chiffres sur l'application Itsme

#### Vous reviendrez alors automatiquement à votre profil d'utilisateur.

| Information personnelle    | Certificats | Recyclage         | Planning          | Résultats      |                   |   |                                         |                             |
|----------------------------|-------------|-------------------|-------------------|----------------|-------------------|---|-----------------------------------------|-----------------------------|
|                            | Insérez vo  | otre photo de pro | ofil ici ou reche | rchez dans vos | propres fichiers. |   |                                         | 100% exhoustivité du profil |
|                            |             |                   |                   |                |                   |   |                                         |                             |
| Nom d'utilisateur          |             |                   |                   |                |                   |   | Téléphone                               | <u>ц</u>                    |
|                            |             |                   |                   |                |                   |   |                                         |                             |
| Rôles                      |             |                   |                   |                |                   |   | Portable (BE)                           | 0                           |
| Sexe*                      |             |                   |                   |                |                   | ~ | Adresse mail principal*                 |                             |
| Prénom*                    |             |                   |                   |                |                   |   | Adresse mail secondaire                 |                             |
| Nom de famille*            |             |                   |                   |                |                   |   | La méthode de<br>communication de votre | Adresse mail                |
| Date de naissance*         |             |                   |                   |                |                   |   | choix?                                  |                             |
| Langue*                    |             |                   |                   |                |                   | ~ | Recevoir des<br>notifications           |                             |
| Département                |             |                   |                   |                |                   |   | Utilisateur est lié avec<br>itsme       |                             |
| Fonction                   |             |                   |                   |                |                   |   |                                         |                             |
| Votre employeur actuel     | ×           |                   |                   |                |                   |   |                                         |                             |
| Référence personnelle      |             |                   |                   |                |                   |   |                                         |                             |
| Prestataire(s) de services | Tapez pou   | × chercher        | ×                 |                |                   |   |                                         |                             |
|                            |             |                   |                   |                |                   |   |                                         |                             |